### The following instructions will show you how to submit a Background Check Form.

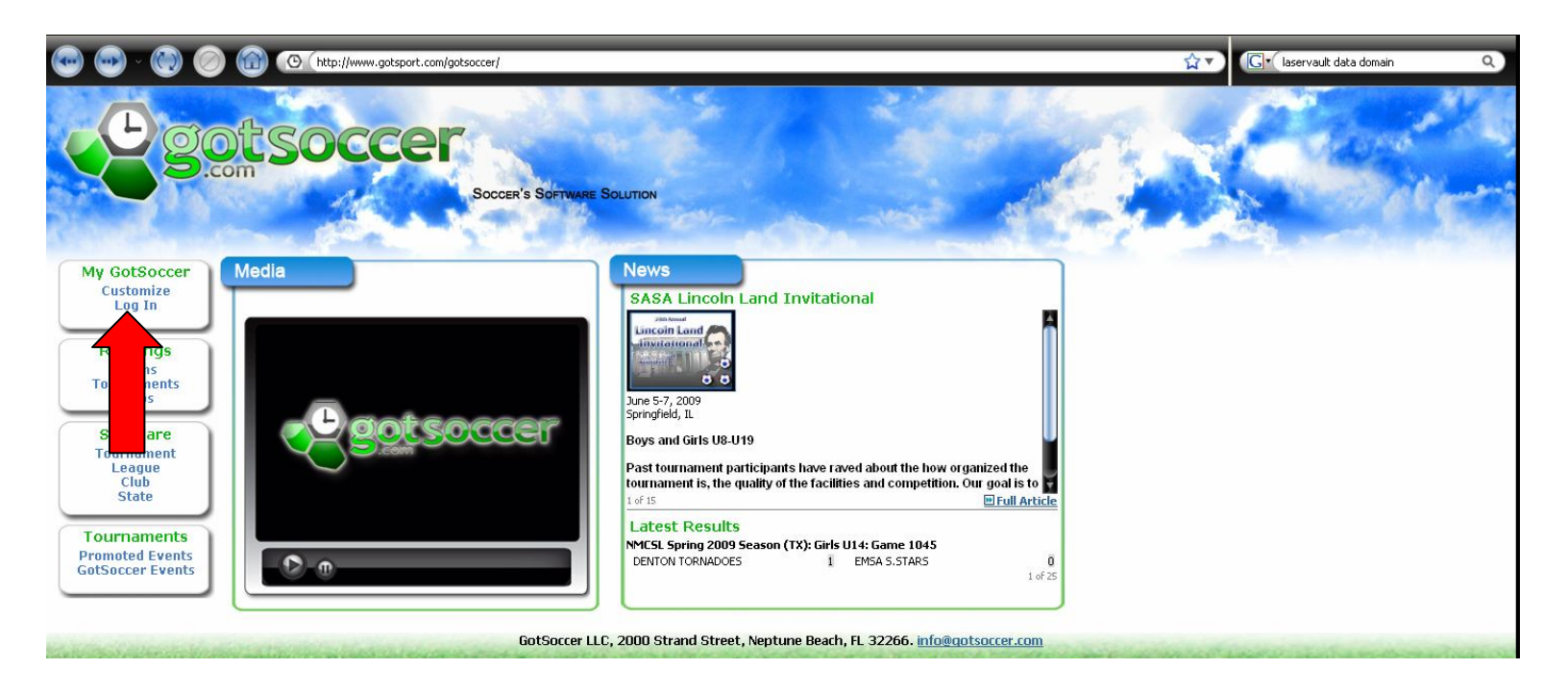

Open a web browser and go to http://www.gotsoccer.com

Click on "Log In" in the upper left panel under "My GotSoccer"

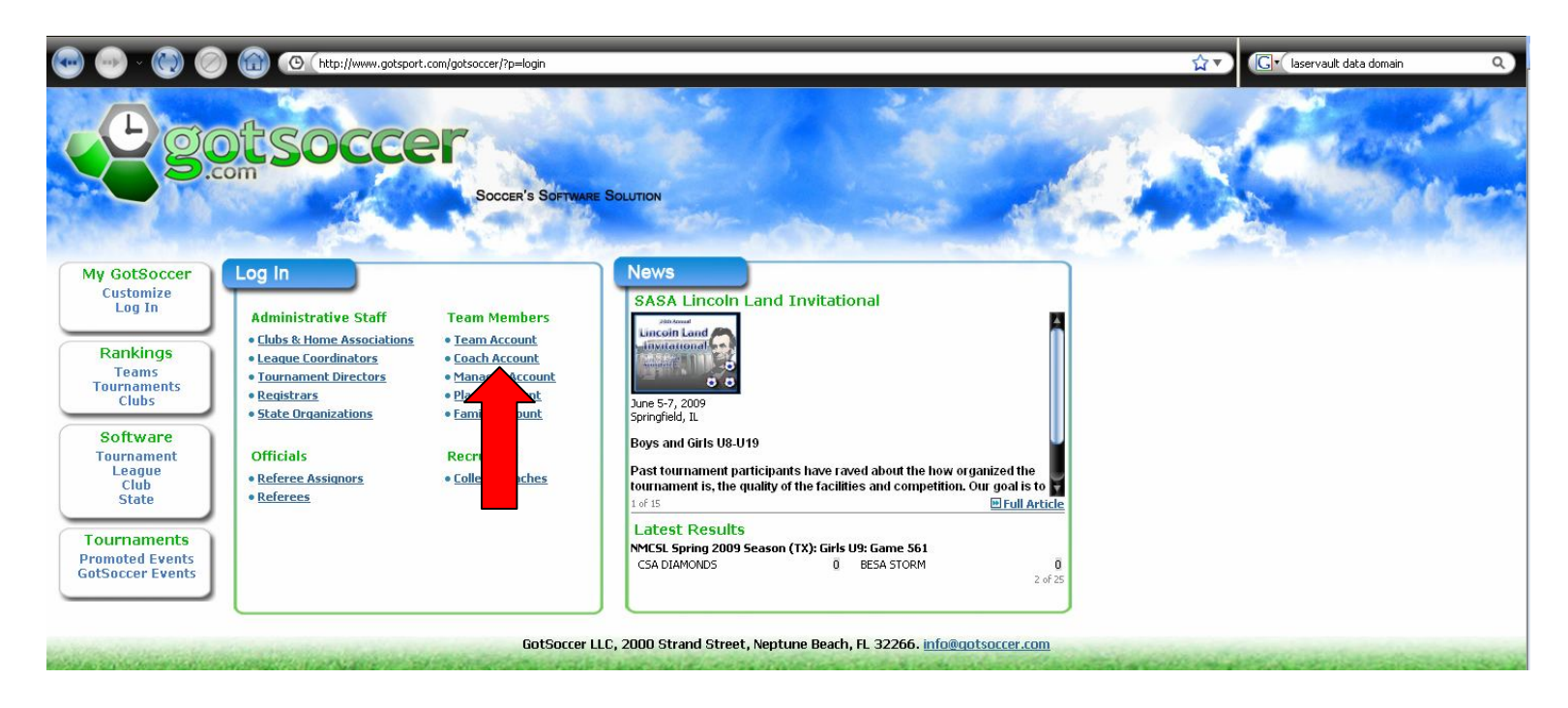

To submit your background check information, click on the "Coach Account"

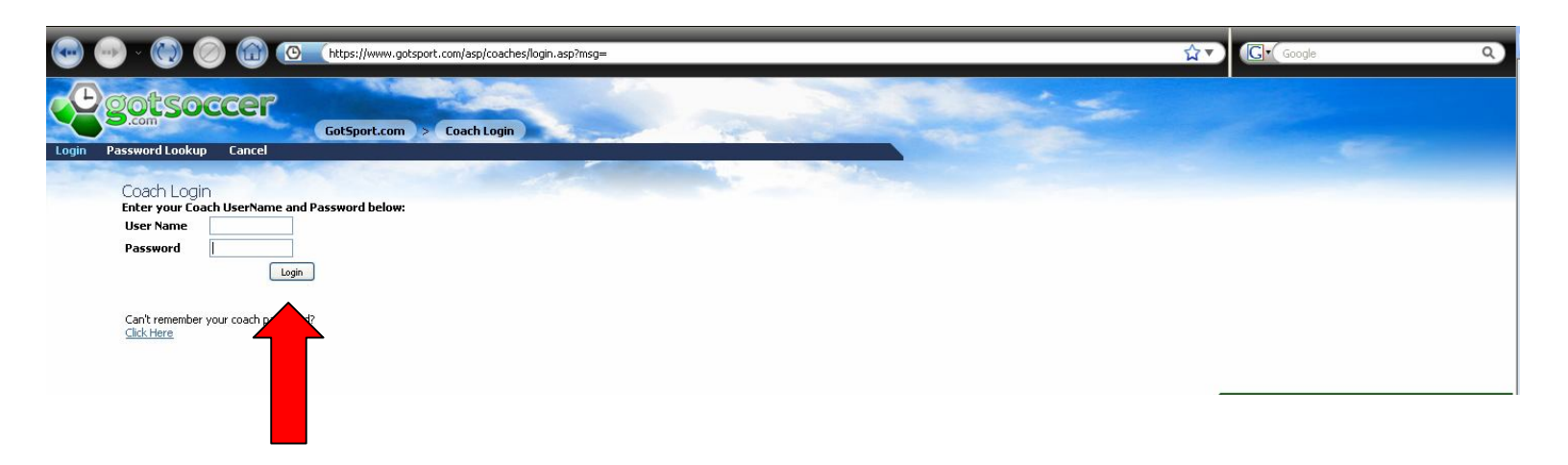

Log into your account with the Coaching Account Username and Password supplied by the BSC Registrar.

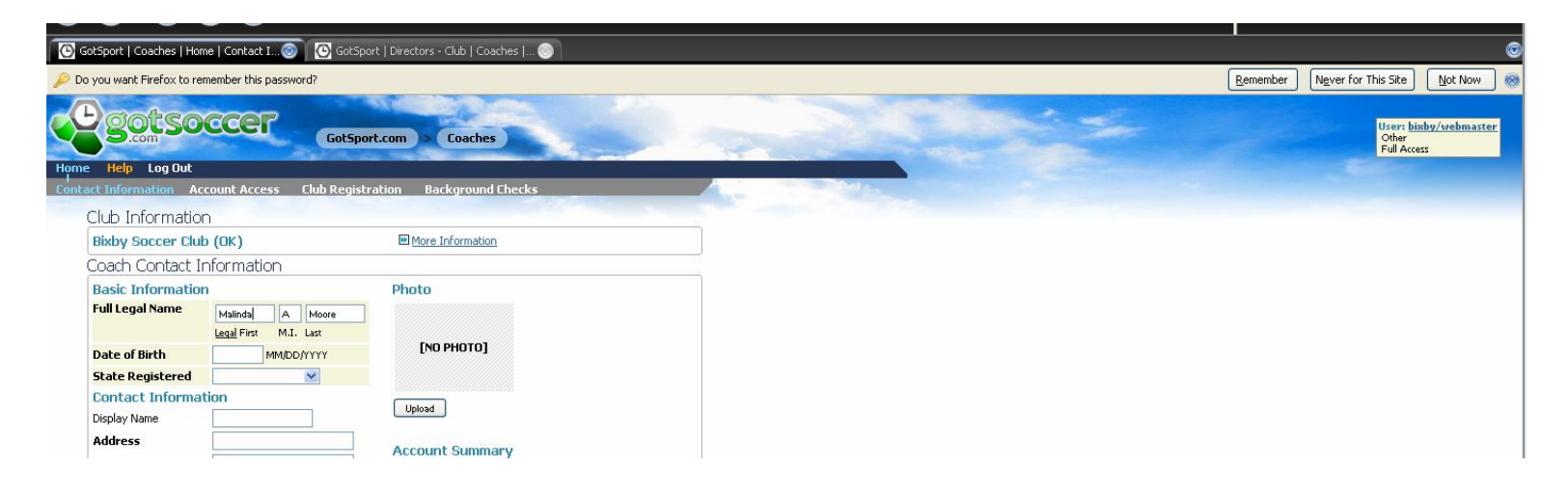

This will open your coaching account information. Confirm this information is correct. If it is not correct, please amend the information then click on **"SAVE"** 

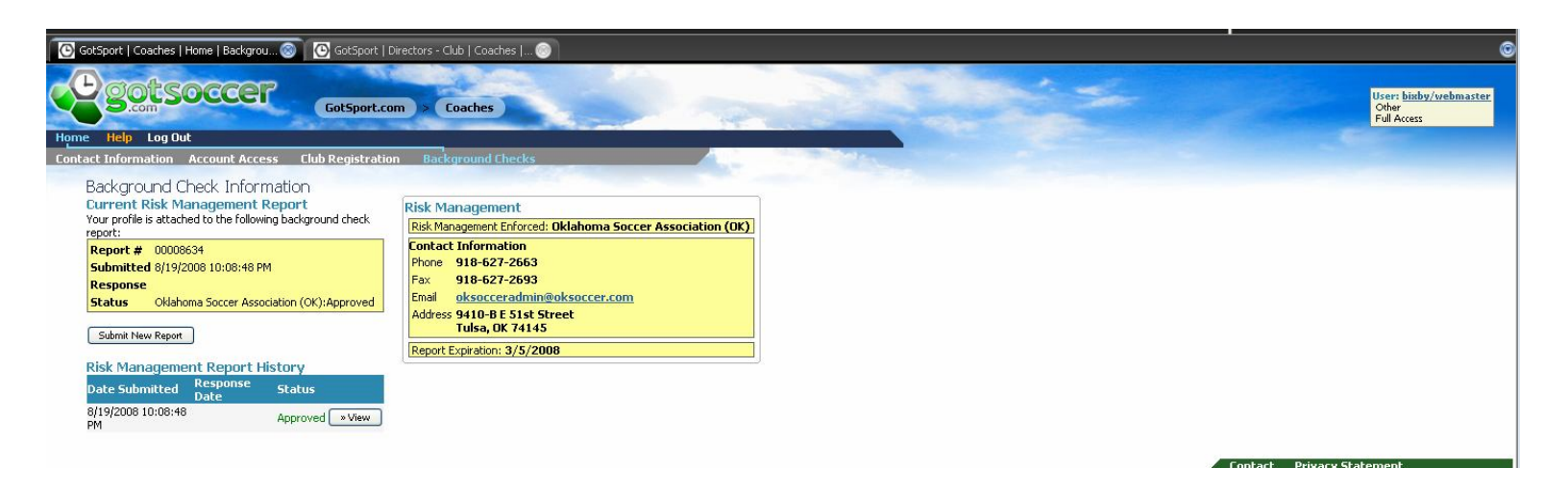

#### Once you have confirmed your information, click on the "Background Checks"

Click on "Submit New Report" and enter the needed information.

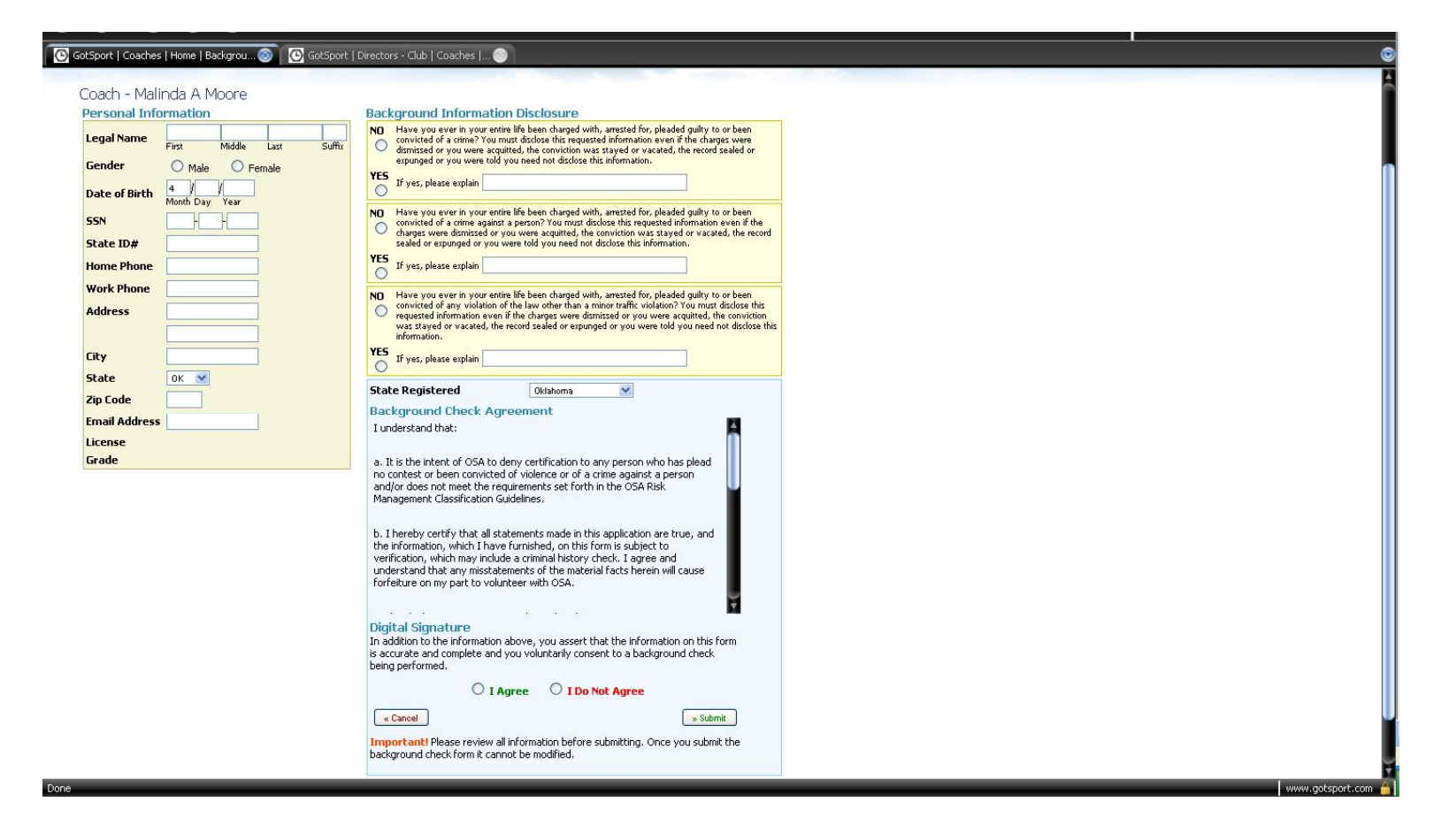

# The following instructions will show you how to check your roster and print Game Cards.

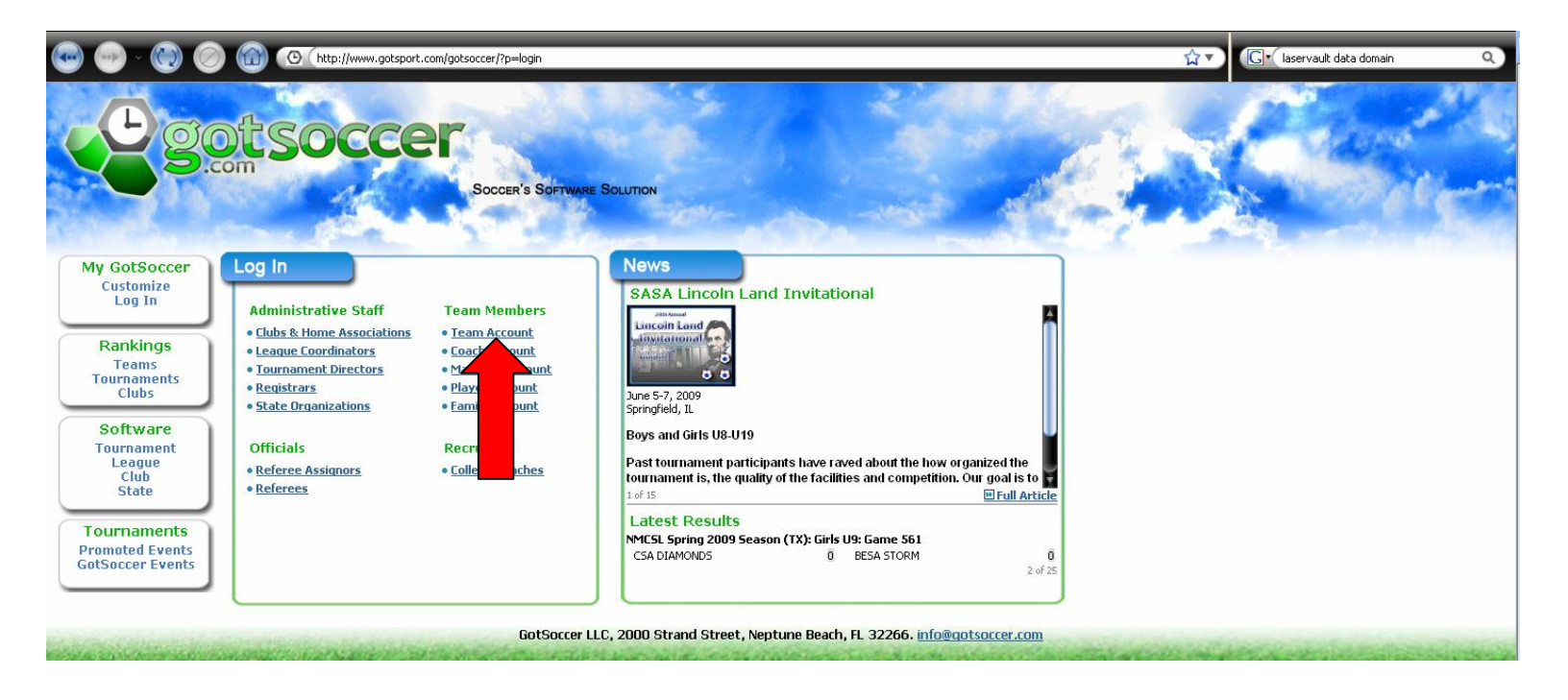

This will show the "Log In" window

Click on "Team Account"

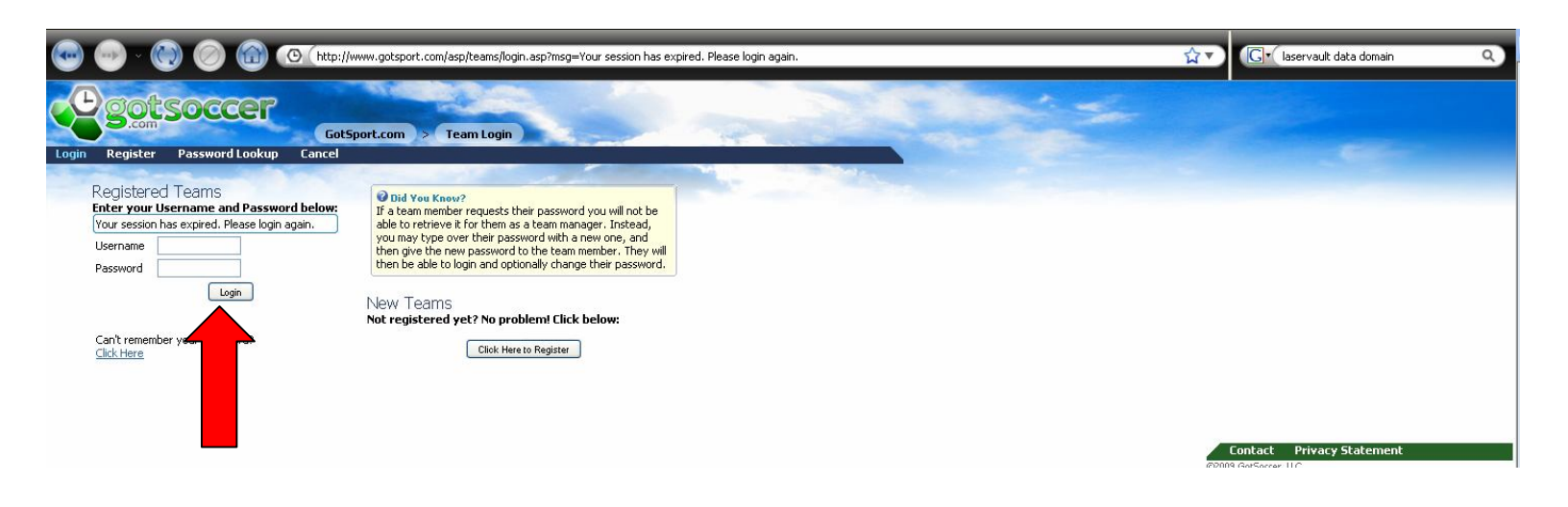

This will open the team "Log In" page

Enter your Username and Password sent to you by the BSC Registrar.

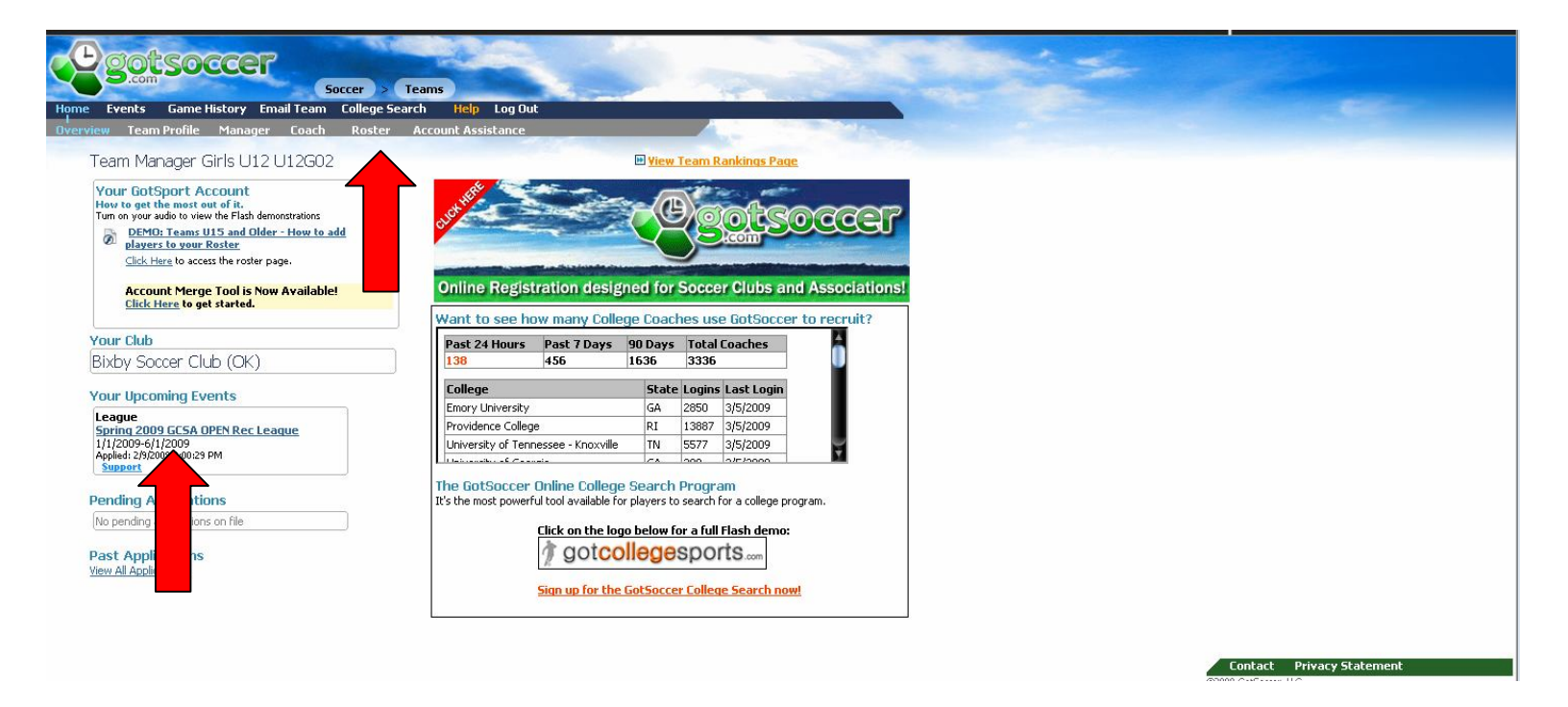

This will open your team's account page

To see your roster, click on "Roster" in the secondary header.

To see your game schedule and print game cards click the "League" section.

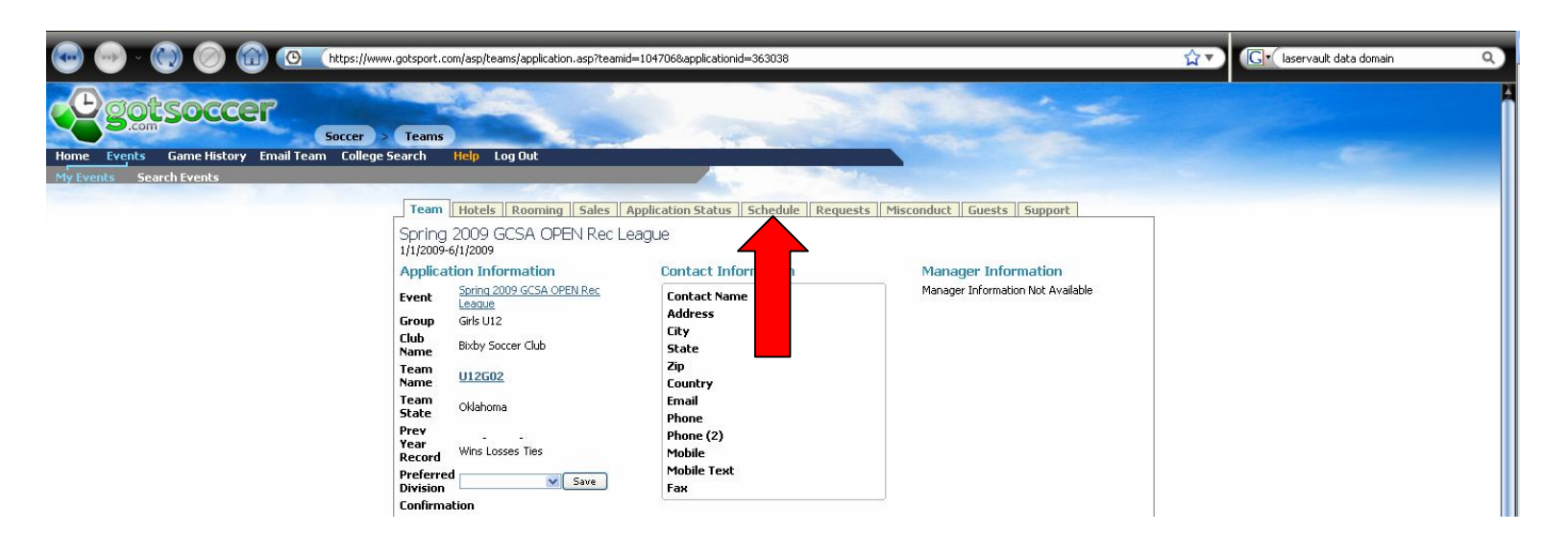

#### Click on the "Schedule" link

| 💿 💿 🕐 🍥 🍘 🔞 🕼 🚱 http://www.gotsport.com/asp/teams/application_p3.asp?ApplicationID=363038 |                                                                                      |                                                                   |                              |                                    |              | laservault data domain    | ٩ |
|-------------------------------------------------------------------------------------------|--------------------------------------------------------------------------------------|-------------------------------------------------------------------|------------------------------|------------------------------------|--------------|---------------------------|---|
|                                                                                           | reams                                                                                | 30                                                                |                              |                                    | 1            |                           |   |
| Home Events Game History Email Team College Sea                                           | rch <mark>Help</mark> Log Out                                                        |                                                                   |                              |                                    |              |                           |   |
| My Events Search Events                                                                   |                                                                                      |                                                                   | ALC: NOT THE OWNER           |                                    |              |                           |   |
|                                                                                           | Team Hotels Room<br>Spring 2009 GCSA (<br>1/1/2009-6/1/2009<br>Girls U12 BIXBY U12G0 | ning <mark>Sales Application</mark><br>OPEN Rec League<br>12 (OK) | n Status Schedule Reg        | uests Misconduct Guests            | Support      |                           |   |
|                                                                                           | 3/7/2009<br>3:00 PM-4:00 PM                                                          | COWETA U12G02 (OK)                                                | BIXBY U12G02 (OK)            | Coweta Soccer Complex/Field #15    |              |                           |   |
|                                                                                           | 3/14/2009<br>9:00 AM-10:00 AM                                                        | BIXBY U12G02 (OK)                                                 | BIXBY U12G01 (OK)            | Keas Soccer Complex #8             | Make Request |                           |   |
|                                                                                           | 3/21/2009<br>9:00 AM-10:00 AM                                                        | BIXBY U12G02 (OK)                                                 | COWETA BLASTERS (OK)         | Keas Soccer Complex #7             | Make Request |                           |   |
|                                                                                           | 3/28/2009<br>12:00 PM-1:00 PM                                                        | BIXBY U12G02 (OK)                                                 | WAGONER CODE RED (OK)        | Keas Soccer Complex #7             | Make Request |                           |   |
|                                                                                           | ■#2443<br>2;30 PM-3;30 PM                                                            | SAPULPA TIMBERWOLVEZ<br>(OK)                                      | BIXBY U12G02 (OK)            | SAPULPA SOCCER COMPLEX Field<br>#2 |              |                           |   |
|                                                                                           | 4/11/2009<br>12:00 PM-1:00 PM                                                        | BIXBY U12G02 (OK)                                                 | COWETA U12G02 (OK)           | Keas Soccer Complex #7             | Make Request |                           |   |
|                                                                                           | 3/2 #2450<br>■ #2450<br>10:30 AM-11:30<br>AM                                         | BIXBY U12G01 (OK)                                                 | BIXBY U12G02 (OK)            | Keas Soccer Complex #8             |              |                           |   |
|                                                                                           | ™ <u>#2454</u> 4/25/2009<br>9:00 AM-10:00 AM                                         | COWETA BLASTERS (OK)                                              | BIXBY U12G02 (OK)            | Coweta Soccer Complex/Field #15    |              |                           |   |
|                                                                                           | 3/2/2009<br>3:00 PM-4:00 PM                                                          | WAGONER CODE RED (OK)                                             | BIXBY U12G02 (OK)            | wagoner U-12 #1                    |              |                           |   |
|                                                                                           | ™ <u>#2458</u><br>5/9/2009<br>10:30 AM-11:30<br>AM                                   | BIXBY U12G02 (OK)                                                 | Sapulpa Timberwolvez<br>(ok) | Keas Soccer Complex #8             | Make Request |                           |   |
|                                                                                           | 1. <u>1. 1. 1. 1. 1. 1. 1. 1. 1. 1. 1. 1. 1. 1</u>                                   |                                                                   |                              |                                    |              | Contact Privacy Statement |   |

To print a **"Game Card"** for your next match, click the **"Game Number"** next to your upcoming game.

This will open the "Game Card" in Adobe Reader for you to print.

If you do not have Adobe Reader installed you can download the program from:

http://adobereader.com

# The following instructions will show you how to email your players.

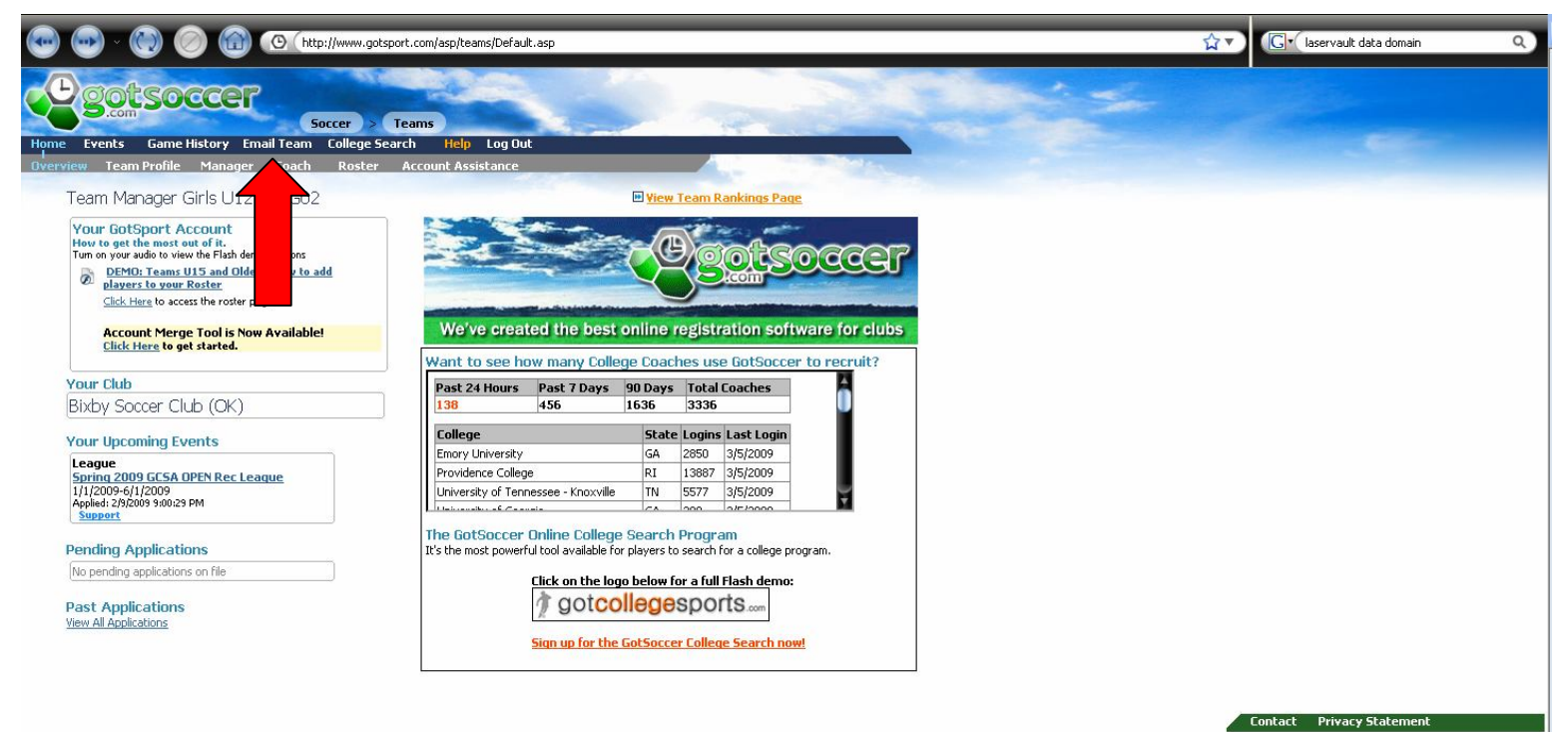

If you need to email your team, click on the "Email Team" link

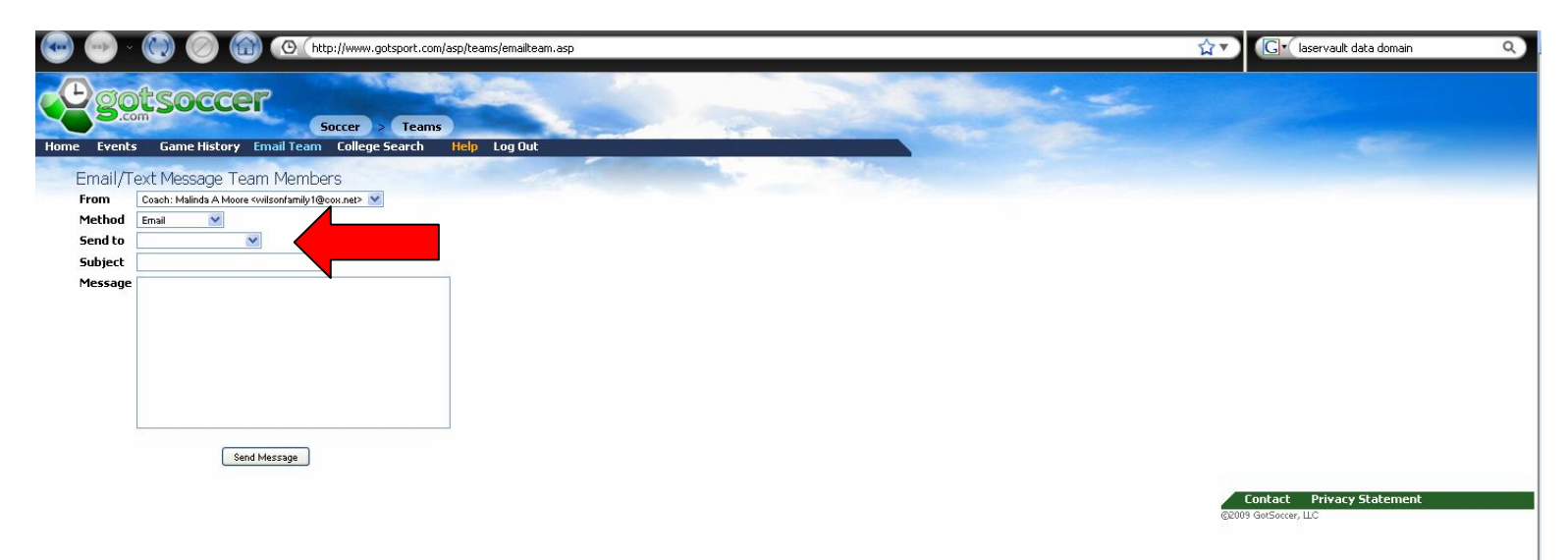

You can choose to email the whole team or a specific player.

If you have any other questions, please contact Rick Wilson, BSC Webmaster, @ webmaster@bixbysoccerclub.com